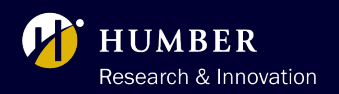

# **Timesheet Approval**

#### INSTRUCTIONS

## **IMPORTANT DETAILS**

Principal Investigators/Project Supervisors will receive an email notification and a Microsoft Teams notification for timesheet approval of each research staff. Each week of work must be approved separately.

Please ensure you verify the work period and total hours for accuracy. The Principal Investigator/Project Supervisor will need to authorize **either** the email or the Microsoft team's notification, by selecting "**Approve**" or "**Reject**".

Once approved, the research staff will receive a notification via teams that their submission was approved.

#### **EMAIL NOTIFICATION**

| Approvals   Power Automate                                                                                                    |      |                                               |
|----------------------------------------------------------------------------------------------------|------|-----------------------------------------------|
| Timesheet Approval of Student First Name and Last Name                                                                                                    |      | Approvals                                     |
| Created by Nandish Dave < <u>Nandish.Dave@humber.ca</u> >                                                                                                    | als  | Approval reques                               |
| Requested for Jaqueline Nicol < Jaqueline.Nicol@humber.ca>                                                                                                    | Sign | Requested                                     |
| Date Created Friday, March 1, 2024 12:03 PM                                                                                                    | n    | Timesheet Appr                                |
| Name: Student First Name and Last Name<br>Work period: Sunday, December 31 to Saturday, January 06, 2024<br>Total hours: 15                                                                                        |      | Name: Student First N<br>Work period: Sunday, |
| Summary of tasks:                                                                                                    |      | Total hours: 15                               |
| Approve Reject                                                                                                    |      | Summary of tasks:                             |
| Get the Power Automate app to receive push notifications and grant approvals from anywhere. <u>Learn more</u> . This<br>message was created by a flow in Power Automate. Do not reply. Microsoft Corporation 2020. |      | Pending respo<br>Jaqueline Ni                 |
|                                                                                                    |      | Requested by<br>Jaqueline Nic                 |
|                                                                                                    |      | Comments                                      |

#### **TEAMS NOTIFICATION FOR APPROVAL**

| Approvals<br>Approval request details                                                        | >                                    |
|----------------------------------------------------------------------------------------------|--------------------------------------|
| Requested                                                                                    |                                      |
| Timesheet Approval of Stu                                                                    | dent First Name and Last Name        |
| Name: Student First Name and Last N<br>Work period: Sunday, December 31 t<br>Total hours: 15 | lame<br>o Saturday, January 06, 2024 |
| Summary of tasks:                                                                            |                                      |
| ▼ Status: Requested                                                                          |                                      |
| Pending response<br>Jaqueline Nicol                                                          |                                      |
| Requested by<br>Jaqueline Nicol                                                              | 3/1/2024 12:03:14 PM                 |
| Comments                                                                                     |                                      |
| Add your comments here                                                                       |                                      |
| More actions $$                                                                              | Reject Approve                       |
|                                                                                              |                                      |

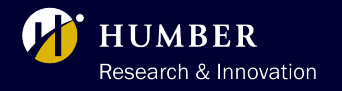

# **Retrieving Notifications on MS Teams**

INSTRUCTIONS

# **PROCESS**

Follow these steps on Teams to find outstanding approval requests.

#### STEP 1

Please open Microsoft Teams, click the three dots in the left toolbar, and select "Approvals".

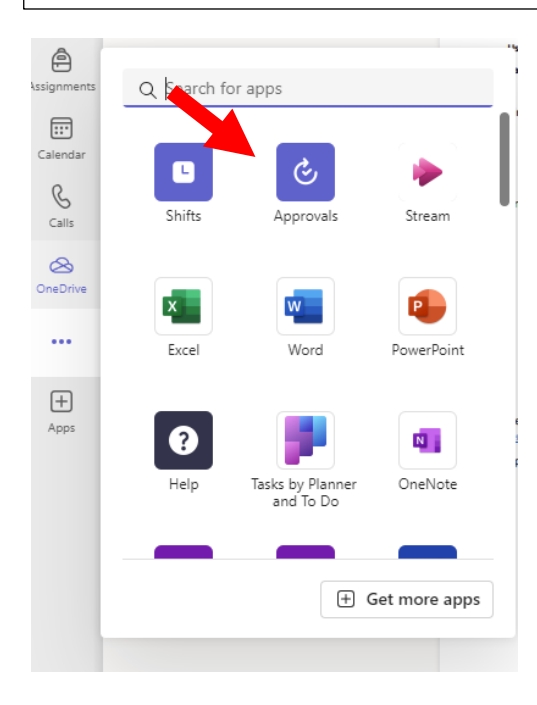

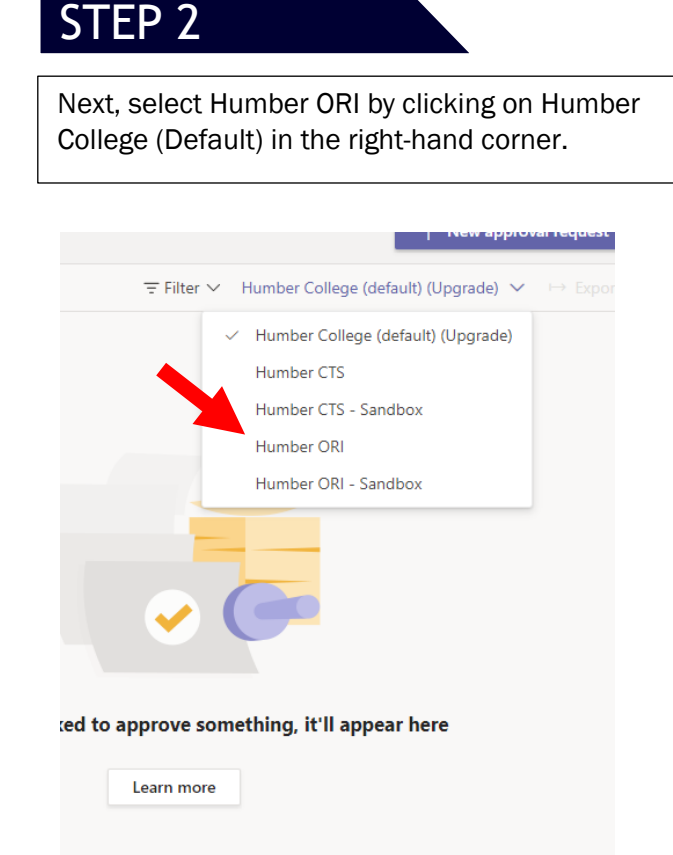

### STEP 3

All the requested timecards that are awaiting approval can be seen here. Select the entries in "Requested" status to authorize any outstanding timecards.

| Approvals |                                    |           |        |                        |                   |  |  |  |
|-----------|------------------------------------|-----------|--------|------------------------|-------------------|--|--|--|
| Priority  | Request title                      | Status    | Source | Created                | Sent by           |  |  |  |
|           | Timesheet Approval of Jenny Arul   | Requested |        | 1/19/2024 4:08:48 PM   | 🐠 Jennifer Arulap |  |  |  |
|           | Timesheet Approval of Nandish Dave | Approved  |        | 1/5/2024 11:06:53 AM   | 😢 Nandish Dave    |  |  |  |
|           | Timesheet Approval of Nandish Dave | Approved  |        | 11/29/2023 12:16:54 PM | 😢 Nandish Dave    |  |  |  |
|           | Timesheet Approval of Nandish Dave | Requested |        | 11/29/2023 12:15:17 PM | 😢 Nandish Dave    |  |  |  |
|           | Timesheet Approval of Nandish Dave | Approved  |        | 11/29/2023 12:05:31 PM | 😢 Nandish Dave    |  |  |  |
|           | Timesheet Approval of Nandish Dave | Approved  |        | 11/29/2023 12:02:01 PM | 😻 Nandish Dave    |  |  |  |